## 紡織學會美國商會胡漢輝中學 eClass Parent App 家長使用手冊

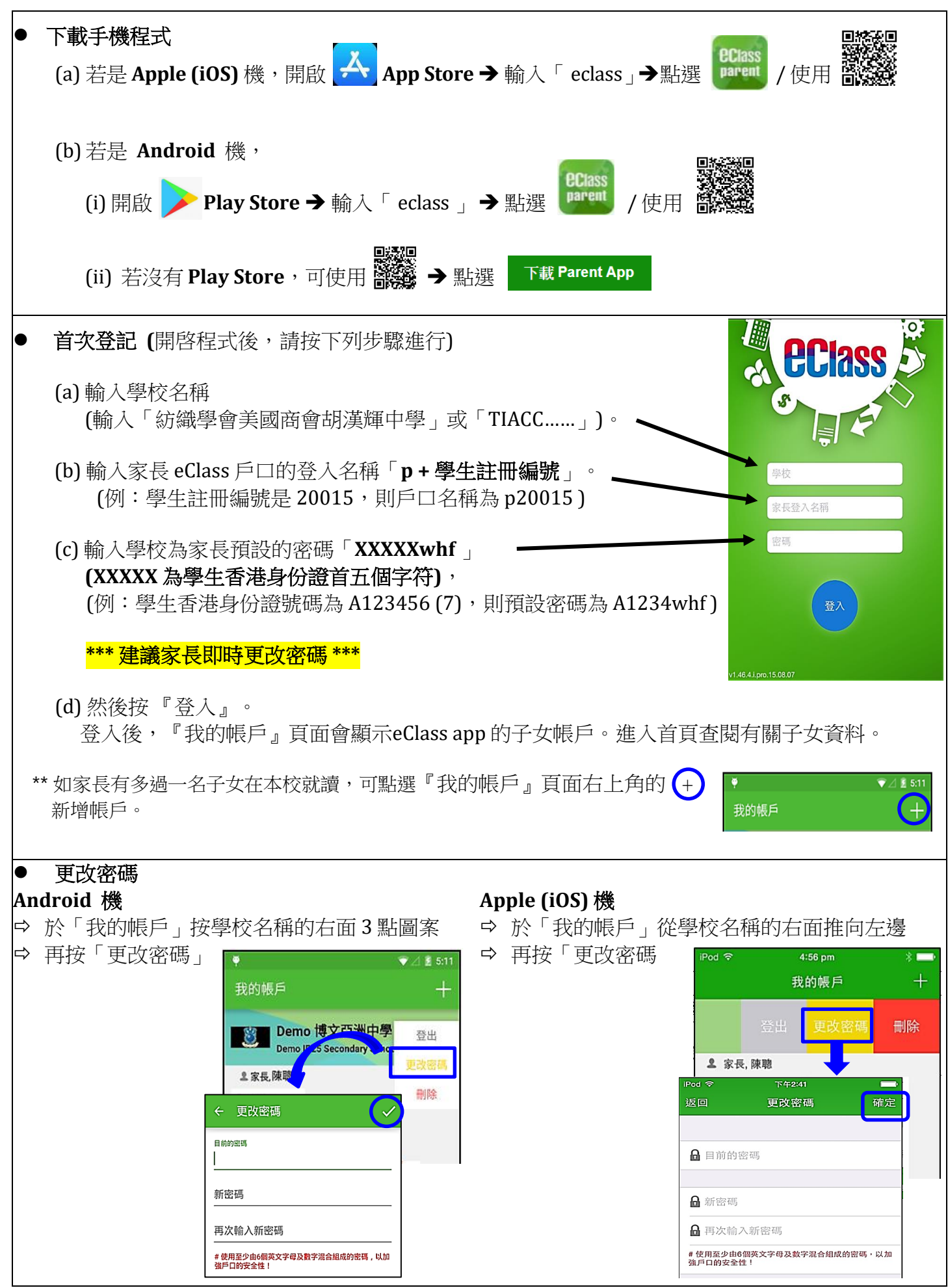

## 紡織學會美國商會胡漢輝中學 eClass Parent App 家長使用手冊

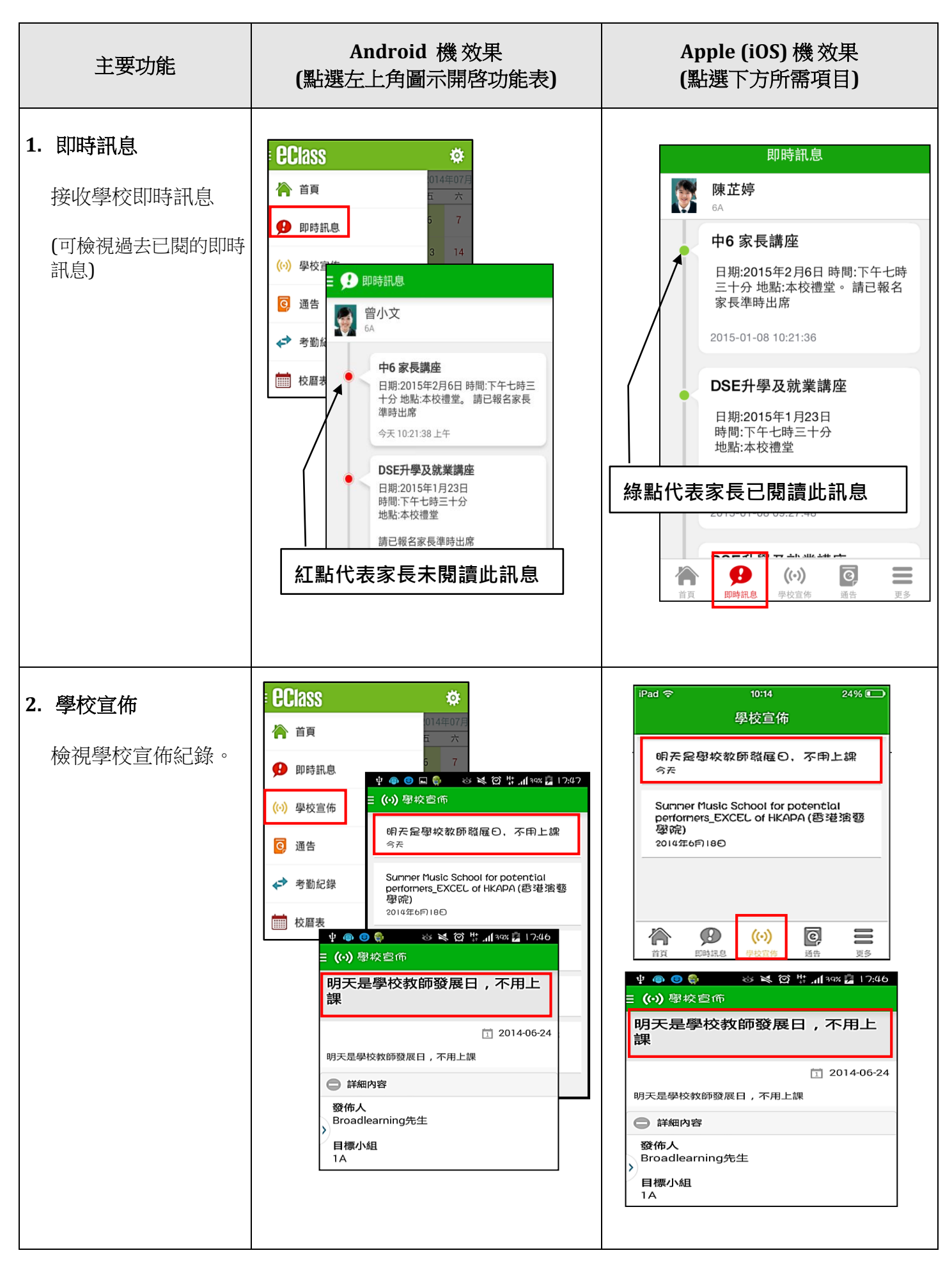

## 紡織學會美國商會胡漢輝中學 eClass Parent App 家長使用手冊

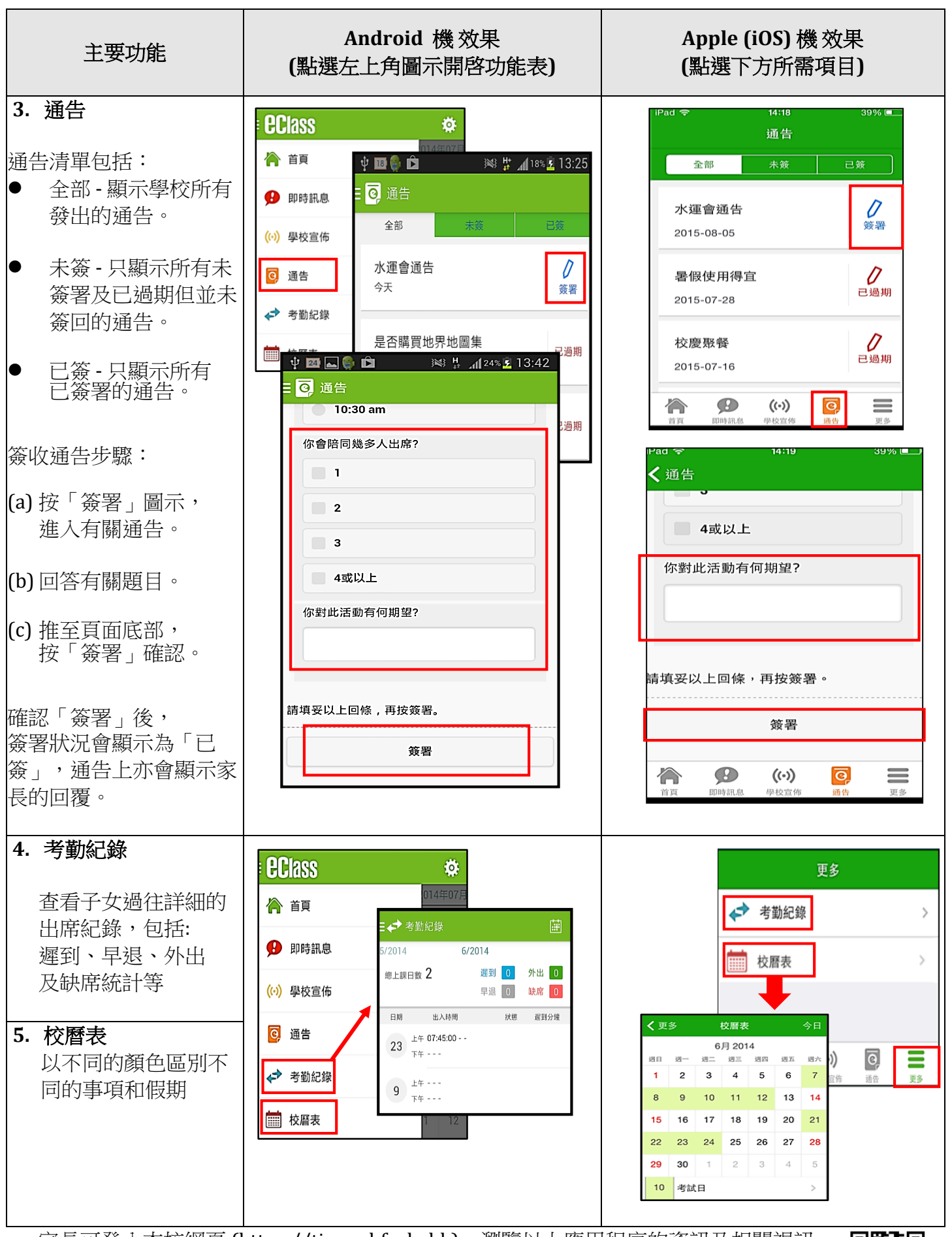

家長可登入本校網頁 (https://tiaccwhf.edu.hk),瀏覽以上應用程序的資訊及相關視訊。 若家長有任何疑問,可致電2490 8773 查詢。

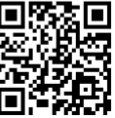